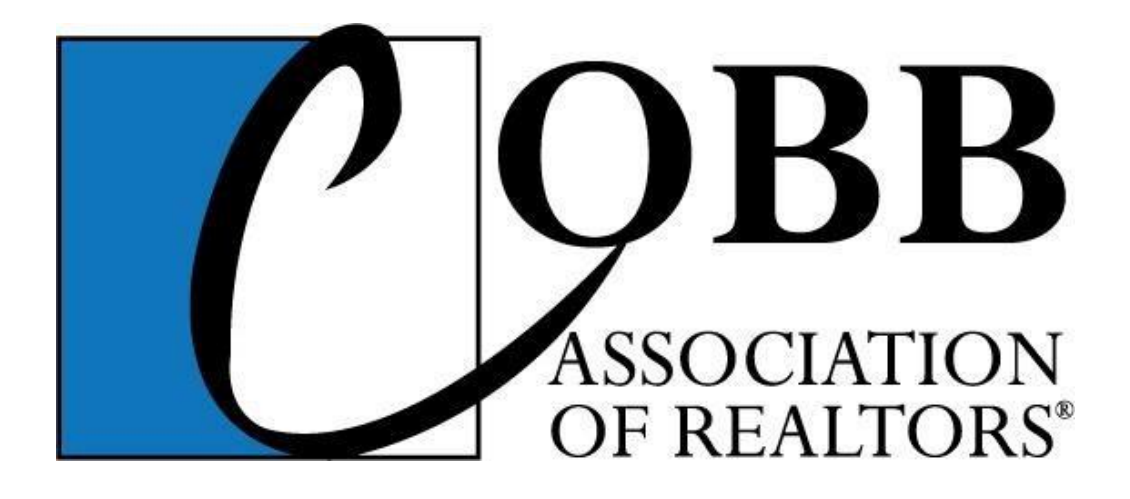

# Cobb Assoc of REALTORS MMDC Application User Guide for brokers to approve and/or pay their agents' applications

\*There are now two ways for applications to be made for MMDC at the Cobb Association of REALTORS. Some brokerage offices will do a batch upload of all their applicants using a spreadsheet type file, while other brokerages will require their agents to each apply individually, and then approve or decline each application in their broker approval dashboard on the CAR website. <u>This quide is</u> for the brokers that will approve or decline each application separately.

\*If any of your agents have worked for more than one broker this year, the current broker should submit their MMDC application for the FULL year's volume after verifying their previous volume from their time with their previous broker.

## Email notifications

When your agents complete their MMDC online application, you will get an email that tells you they are finished and their application is pending approval from you. The email will appear from the Cobb Association of REALTORS and is titled "Sales Volume Approval Request."

Example:

# [Cobb Association of REALTORS®] Multi-Million Dollar Club - Sales Volume Approval Request

Leah Stankiewicz is requesting validation of their individual sales volume in the amount of \$7666321.

Please <u>click here</u> to approve or decline.

Cobb Association of Realtors

Click the link in the email to be taken to your approval dashboard on the CAR website to view the application (and any other outstanding applications already in the dashboard.) You will have to login to CAR to see your dashboard. Only brokers, or their admins who they have assigned to help them with MMDC, have broker rights in the system and can access this page so that agents can't approve their own applications.

If you don't have an email with the link in it available, you can just sign straight into CAR and get to the approval dashboard as follows.....

#### Logging in

Go to www.Cobbrealtors.com and click the Login link in the upper blue toolbar.

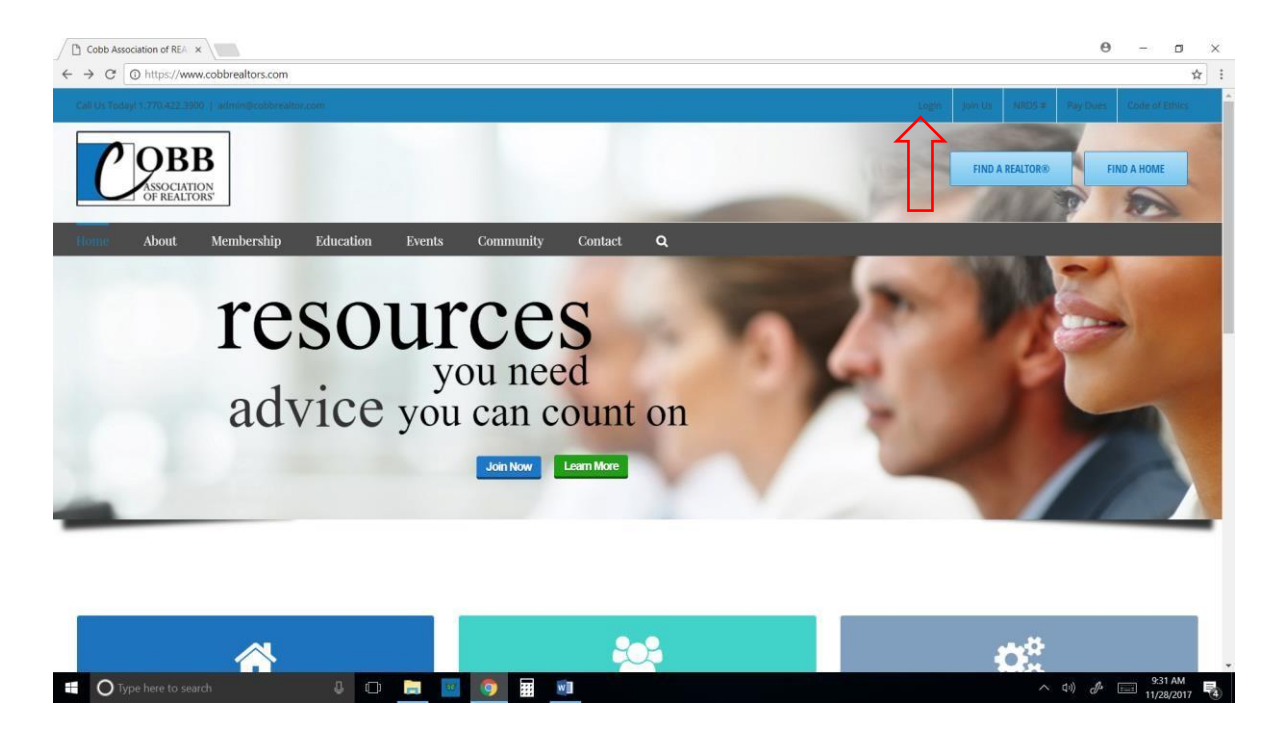

Once logged in, click on Membership in the grey bar, then Members in the middle column. In the drop down menu, click on Multi-Million Dollar Club Broker Upload.

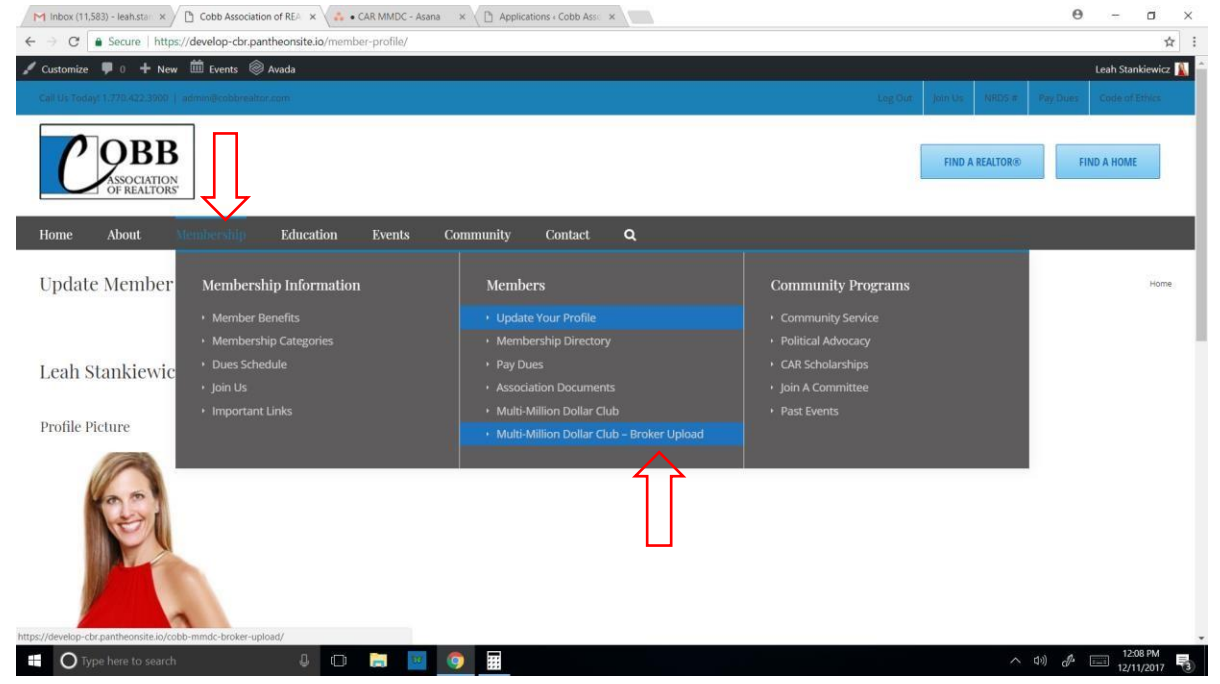

When you click on Broker Upload, you will see a link that says "Looking for the approval page?" Click that link to get to the same approval dashboard that the email link would have taken you to.

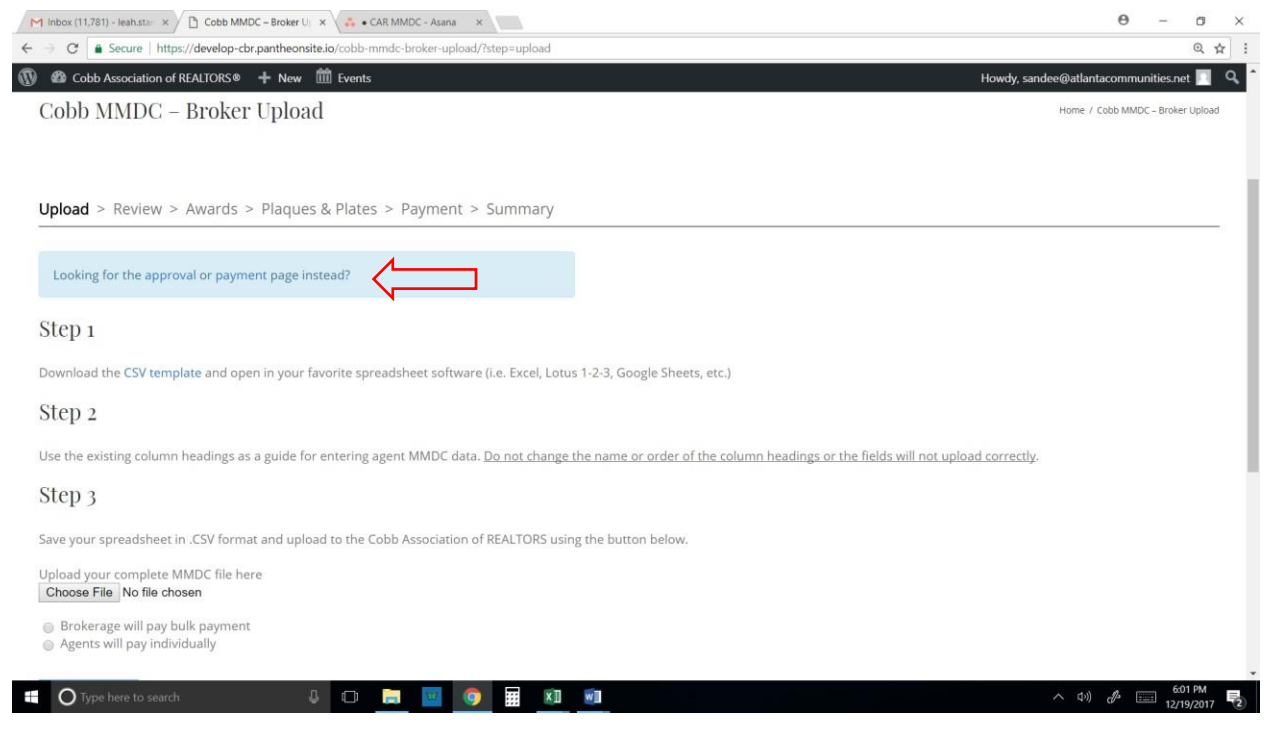

The approval page will show all of your agents that have applied thus far. Their status will say "Awaiting Validation" until you either approve or decline them.

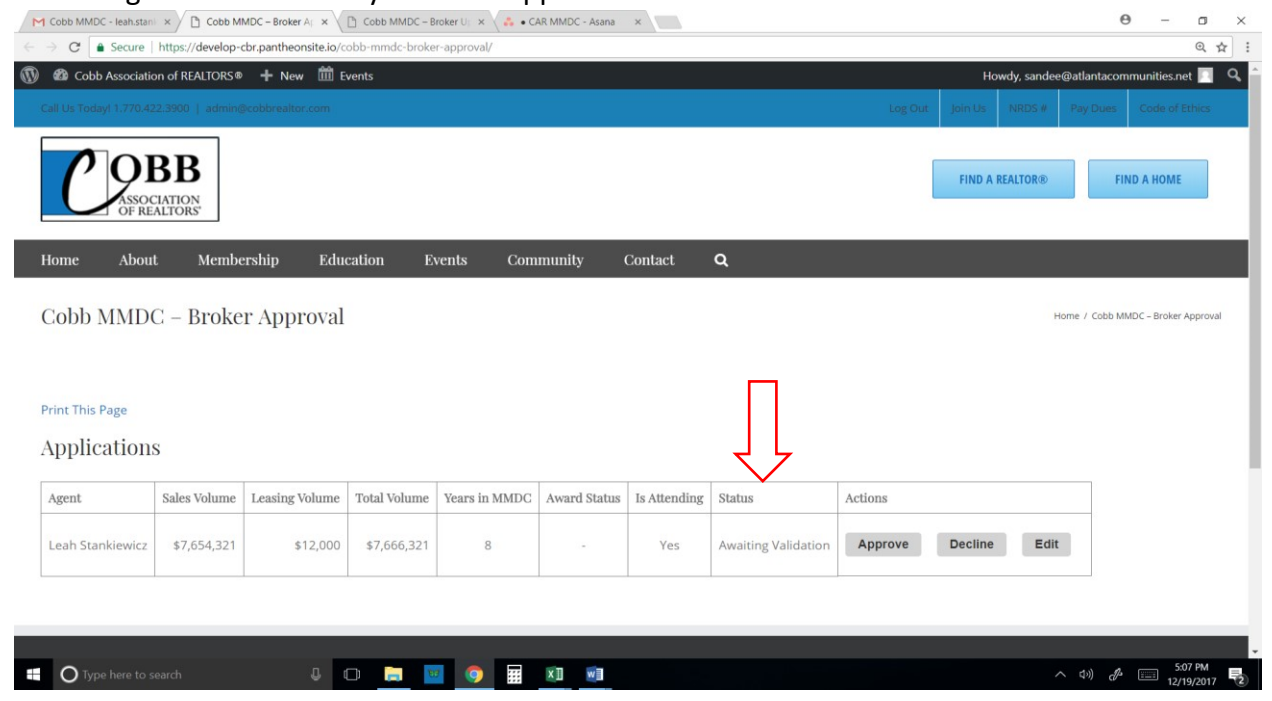

#### Approving/Declining an application

If the agent's sales and leasing volume are correct and total over \$2 million, you can approve their application by clicking Approve. The status will change to "Approved".

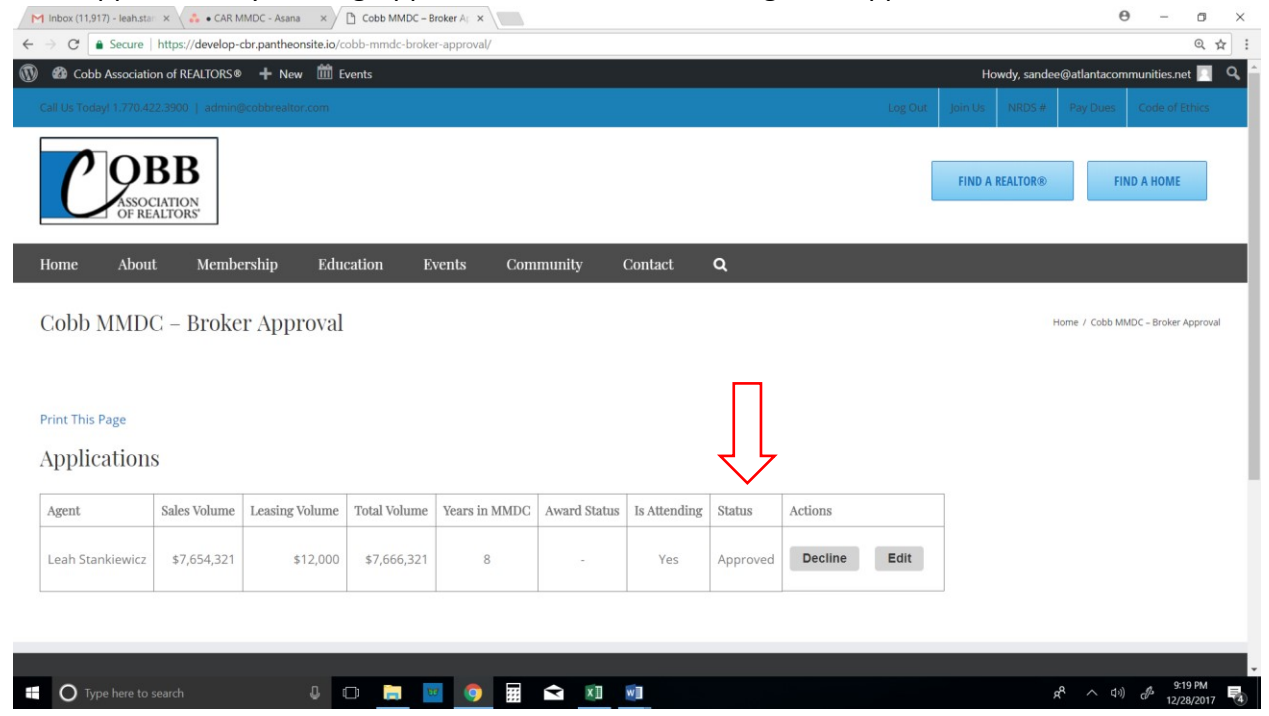

If their numbers are incorrect and you know their volume is not more than \$2 million and they won't qualify for Cobb's MMDC, you can decline them.

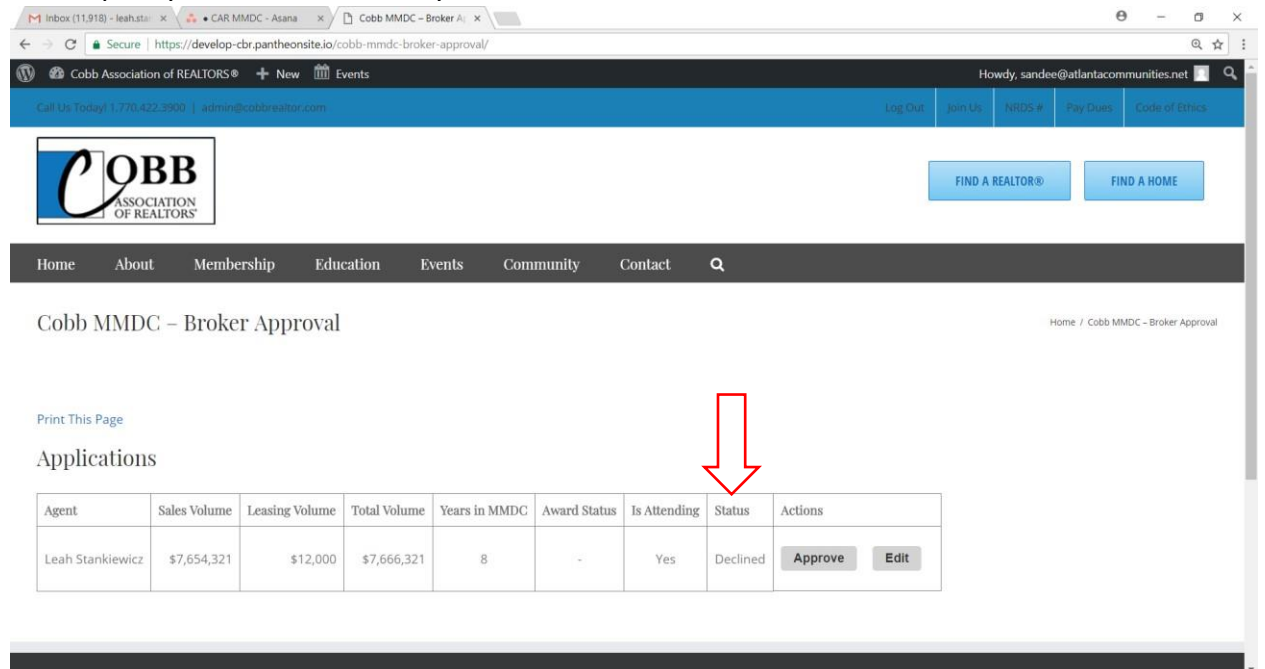

## Editing an application

If your agent made a typo in their application, you now have the ability to edit their application for them before approving it. To do so, click the Edit button. A new window will open for the agent's application to be edited.

| M Inbox (11,917) - Ieah.star 🗙 👶 • CAR MMDC - Asana          | × Cobb MMDC – Broker Al × Ch Edit Application «Cobb A ×                                                     |                                             | θ -         | ٥         |
|--------------------------------------------------------------|----------------------------------------------------------------------------------------------------|---------------------------------------------|-------------|-----------|
| $\rightarrow$ C $\$ Secure   https://develop-cbr.pantheonsit | e.io/wp-admin/post.php?action=edit&post=8885                                                                |                                             |             | Q         |
| Cobb Association of REALTORS * + New                         | Differents                                                                                                  | Howdy, sandee@atla                          | ntacommuni  | ities.net |
| Dashboard Edit Application                                   | Add New                                                                                                    |                                             | Screen Opti | ions 🔻    |
| Applications Mandrill: wp_mail has be                        | en declared by another process or plugin, so you won't be able to use Mandrill until the problem is solved. |                                             |             |           |
| Applications<br>I New NOTICE: Connections da                 | tabase requires updating. START                                                                             |                                             |             |           |
| Profile                                                      | Stankiewicz (leah.stankiewicz@gmail.com).                                                                   |                                             |             |           |
| Tools                                                        |                                                                                                    |                                             |             |           |
| Collapse menu Leah Stankiewid                                | zz - 2018 Pul                                                                                               | blish                                       |             |           |
| Author<br>Leah Stankiewicz (leah                             | .stankiewicz@gmail.com) ▼                                                                                   | Status: Published Edi<br>Visibility: Public | it          |           |
| Application Informatio                                       | n 🔺                                                                                                    |                                             |             | pdate     |
| Name                                                         |                                                                                                    |                                             |             |           |
| Leah Stankiewicz<br>The agent's name exactly                 | as it should appear in the program and on awards.                                                           |                                             |             |           |
| Email                                                        |                                                                                                    |                                             |             |           |
| leah.stankiewicz@gma                                         | il.com                                                                                                    |                                             |             |           |
| Phone                                                        |                                                                                                    |                                             |             |           |
| (678) 521-6054                                               |                                                                                                    |                                             |             |           |

Scroll down and you will see the sales and leasing volume. Make your edits, and then you can approve it at the bottom of the screen. Lastly, click the "Update" button on the right to submit.

| M Inbox (11,917) - leah.star 3                                | × 🔥 • CAR MMDC - Asana 🛛 × 🕒 Cobb MMDC – Broker All X                                                                                 |                  | Θ –                   | 0                  | × |
|---------------------------------------------------------------|----------------------------------------------------------------------------------------------------|------------------|-----------------------|--------------------|---|
| $\leftrightarrow \rightarrow \mathbf{C}$ $\bullet$ Secure   h | https://develop-cbr.pantheonsite.io/wp-admin/post.php?action=edit&post=8885                                                           |                  |                       | @ ☆                | : |
| Cobb Association                                              | of REALTORS® 🕂 New 🇰 Events                                                                                                    | Howdy, sandee@a  | tlantacommur          | iities.net 📃       | ^ |
| 🚳 Dashboard                                                   | Real Estate License Number                                                                                                    |                  |                       |                    |   |
| The Applications                                              | 346326                                                                                                    |                  |                       |                    |   |
| All Applications                                              | Agent<br>Leah Stankiewicz •                                                                                                    |                  |                       |                    |   |
| • nfi-                                                        | Current Brokerage                                                                                                    |                  |                       |                    |   |
| <ul> <li>Profile</li> <li>Tools</li> </ul>                    | Sales Volume                                                                                                    |                  |                       |                    |   |
| Collapse menu                                                 | 7000000                                                                                                    |                  |                       |                    |   |
|                                                               | Leasing Volume 12000                                                                                                    |                  |                       |                    | 1 |
|                                                               | Select one of the following for recognition <ul> <li>Individual</li> <li>Team (agent with one or more licensed assistants)</li> </ul> |                  |                       |                    |   |
|                                                               | Licensed Assistants X                                                                                                    |                  |                       |                    |   |
|                                                               | + Add                                                                                                    |                  |                       |                    |   |
|                                                               | Sales Volume Approved                                                                                                    |                  |                       |                    |   |
|                                                               | Is Attending  Ves No                                                                                                    |                  |                       |                    | 1 |
| Type here to see                                              | arch 👃 🗇 📄 🔟 🧑 🇮 🕿 🕅 🗐                                                                                                    | ~ <sup>A</sup> R | (小) d <sup>2</sup> 12 | k37 PM<br>/28/2017 | 4 |

When you are back on your dashboard/approval page, you must <u>refresh</u> the web page for the updates to show.

| elop-cbr.pantheonsite.io/c<br>ORS® + New 🕅 E<br>dmin@cobbreattor.com | obb-mmdc-broke                                                               | r-approval/                                                                                                |                                                                                                    |                                                                                                    |                                                                                                    |                                                                                                    | Howdy, sandee@4                                                                                                    | atlantacom                                                                                                    | munities.ne                                                                                                    | @ ☆                                                                                                    |
|----------------------------------------------------------------------|------------------------------------------------------------------------------|----------------------------------------------------------------------------------------------------|----------------------------------------------------------------------------------------------------|----------------------------------------------------------------------------------------------------|----------------------------------------------------------------------------------------------------|----------------------------------------------------------------------------------------------------|----------------------------------------------------------------------------------------------------|----------------------------------------------------------------------------------------------------|----------------------------------------------------------------------------------------------------|----------------------------------------------------------------------------------------------------|
| ORS® + New 🗰 E                                                       | vents                                                                        |                                                                                                    |                                                                                                    |                                                                                                    |                                                                                                    |                                                                                                    | Howdy, sandee@a                                                                                                    | atlantacom                                                                                                    | munities.ne                                                                                                    |                                                                                                    |
|                                                                      |                                                                              |                                                                                                    |                                                                                                    |                                                                                                    |                                                                                                    |                                                                                                    |                                                                                                    |                                                                                                    |                                                                                                    | 11                                                                                                    |
|                                                                      |                                                                              |                                                                                                    |                                                                                                    |                                                                                                    |                                                                                                    |                                                                                                    |                                                                                                    |                                                                                                    |                                                                                                    |                                                                                                    |
|                                                                      |                                                                              |                                                                                                    |                                                                                                    |                                                                                                    |                                                                                                    |                                                                                                    | FIND A REALTOR®                                                                                                    | FIN                                                                                                    | ID A HOME                                                                                                    |                                                                                                    |
| embership Edu                                                        | cation E                                                                     | vents Com                                                                                                  | munity (                                                                                                    | Contact                                                                                                    | ۹                                                                                                    |                                                                                                    |                                                                                                    |                                                                                                    |                                                                                                    |                                                                                                    |
| oker Approval                                                        |                                                                              |                                                                                                    |                                                                                                    |                                                                                                    |                                                                                                    |                                                                                                    | Hom                                                                                                    | e / Cobb MN                                                                                                    | IDC – Broker A                                                                                                    | pproval                                                                                                    |
| Update                                                               | d correc                                                                     | ctions                                                                                                    | ]                                                                                                    |                                                                                                    | Ţ                                                                                                    |                                                                                                    |                                                                                                    |                                                                                                    |                                                                                                    |                                                                                                    |
| ume Leasing Volume                                                   | Total Volume                                                                 | Years in MMDC                                                                                              | Award Status                                                                                                    | Is Attending                                                                                                    | Status                                                                                                    | Actions                                                                                                    |                                                                                                    |                                                                                                    |                                                                                                    |                                                                                                    |
| ,000 \$12,000                                                        | \$7,012,000                                                                  | 8                                                                                                    |                                                                                                    | Yes                                                                                                    | Approved                                                                                                    | Decline Edit                                                                                                    |                                                                                                    |                                                                                                    |                                                                                                    |                                                                                                    |
|                                                                      | mbership Edu<br>Dker Approval<br>Update<br>me Leasing Volume<br>000 \$12,000 | mbership Education E Oker Approval Updated correct me Leasing Volume Total Volume 000 \$12,000 \$7,012,000 | mbership Education Events Com<br>Oker Approval<br>Updated corrections<br>me Leasing Volume Total Volume Years in MMDC<br>000 \$12,000 \$7,012,000 8 | mbership     Education     Events     Community       Oker Approval       Updated corrections       Ime     Leasing Volume     Total Volume     Years in MMDC     Award Status       000     \$12,000     \$7,012,000     8     - | Important     Education     Events     Community     Contact       Oker Approval       Image: Leasing Volume     Total Volume     Years in MMDC     Award Status     Is Attending       000     \$12,000     \$7,012,000     8     -     Yes | mbership Education Events Community Contact Q<br>Dker Approval<br>Updated corrections<br>me Leasing Volume Total Volume Years in MMDC Award Status Is Attending Status<br>000 \$12,000 \$7,012,000 8 - Yes Approved | mbership Education Events Community Contact Q<br>oker Approval<br>Updated corrections<br>me Leasing Volume Total Volume Years in MMDC Award Status Is Attending Status Actions<br>000 \$12,000 \$7,012,000 8 - Yes Approved Decline Edit | Interstip       Education       Events       Community       Contact       Q         Oker Approval       Hom         Updated corrections       Image: Contact of the status of the status of the | Interstrip       Education       Events       Community       Contact       Q         Oker Approval       Home / cobb MA         Junct Color       Junct Color       Home / cobb MA         Junct Color       Junct Color       Junct Color         Junct Color       Junct Color       Junct Color </td <td>Induction       Events       Community       Contact       Q         oker Approval       Home / Cools MMDC - Broker A         Updated corrections       Updated corrections         Ime       Leasing Volume       Total Volume       Years in MMDC         000       \$12,000       \$7,012,000       8       -       Yes       Approved       Decline       Edit</td> | Induction       Events       Community       Contact       Q         oker Approval       Home / Cools MMDC - Broker A         Updated corrections       Updated corrections         Ime       Leasing Volume       Total Volume       Years in MMDC         000       \$12,000       \$7,012,000       8       -       Yes       Approved       Decline       Edit |

If you are a brokerage that has a lot of agents applying for MMDC, this list will grow as they each apply. It will be easy for you to keep track of everyone in one spot. The print link enables you to print your list at any time. Your list also shows what year in MMDC this will be for each of your agents, if they ordered an award (for 10, 15, 20, 25, and 30 yr milestones) and if they RSVP'd or not.

When you approve (or decline) an application, the agent will receive an email that tells them you have approved (or declined) them. If you edited their application, it will show the new edited information. If they paid their own bill, then there is nothing else that needs to be done, and they will get an email saying "Application Complete" with a final copy of their application.

| Agent Name               | Leah Stankiewicz              |
|--------------------------|-------------------------------|
| Broker Name              | sandee@atlantacommunities.net |
| Email                    | leah.stankiewicz@gmail.com    |
| Phone                    | (678) 521-6054                |
| Real Estate License<br># | 346326                        |
| Sales Volume             | \$7,000,000                   |
| Leasing Volume           | \$12,000                      |
| Total Volume             | \$7,012,000                   |
| Individual or Team       | Individual                    |
| Licensed Assistants      |                               |
| RSVP                     | Attending                     |
| Paid in Full             | Yes                           |
| Approved by Broker       | Yes                           |
| Complete                 | Yes                           |

### **Broker payments**

If your agent chose "broker pay" on their application for their application fee, or for their award (if eligible), or for any plaque/plate orders, you will receive an email titled "Receivable due."

Example:

## [Cobb Association of REALTORS®] Multi-Million Dollar Club - Receivable Due

| Payment for the                         | e following tran             | saction is requested: |
|-----------------------------------------|------------------------------|-----------------------|
| Agent                                   | Description                  | Amount                |
| Leah Stankiewic                         | z Application Fee            | 2 \$110               |
| <u>Make a paymer</u><br>in bulk anytime | <u>it</u> now, or <u>pay</u> |                       |
| <br>Cobb Associati                      | on of Realtors               |                       |

You can click the link to go to the payment page and pay that bill via credit card or say you will bring in a check. If you are expecting to do this for multiple agents, you can wait until the last one is done and then click the pay in bulk link to pay for all of them at once. If this is an error, and your agent shouldn't have said you would pay their fees, please talk with your agent and then call the Cobb Assoc to tell them so it can get straightened out.

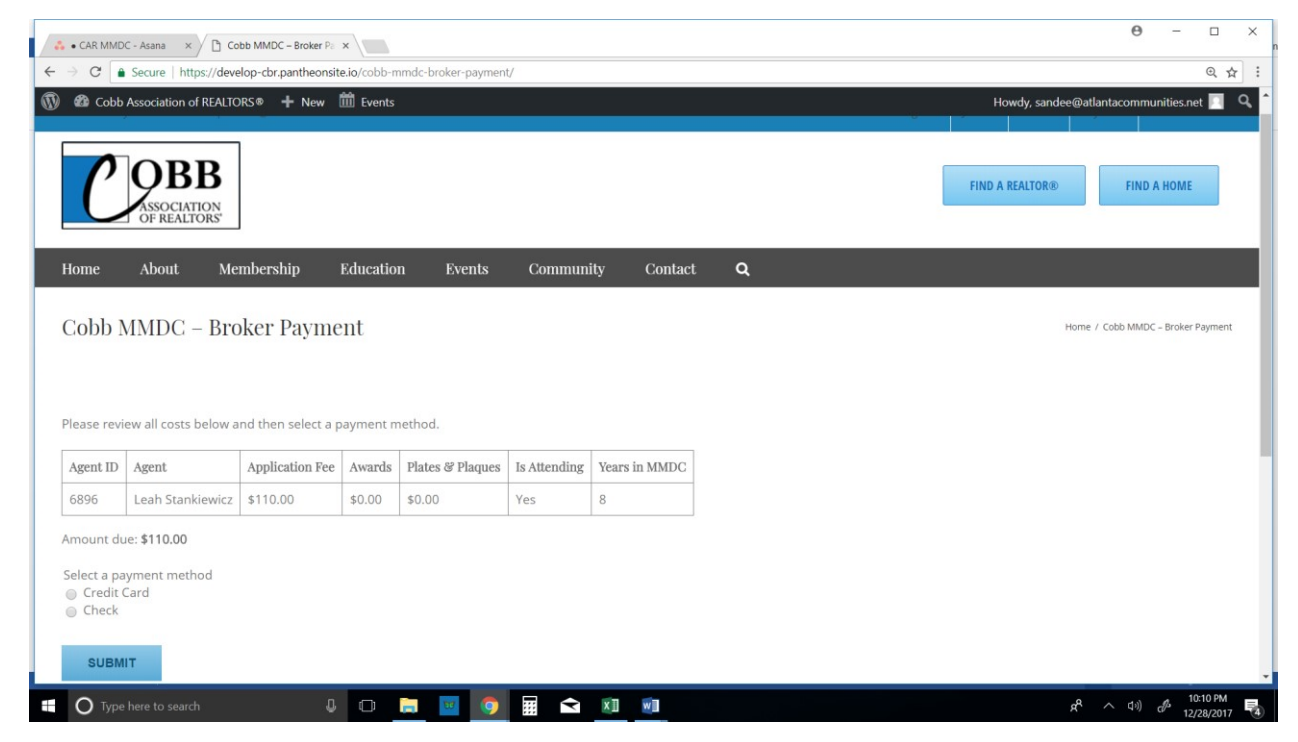

Your agent will now get an email that says "Receivable Paid."

Example:

Receivables

# [Cobb Association of REALTORS®] Multi-Million Dollar Club - Receivable Paid

| Your broker has paid the follo  | owing receivable on your behalf: |  |  |  |  |  |
|---------------------------------|----------------------------------|--|--|--|--|--|
| IDItemPriceQuantityAmount       |                                  |  |  |  |  |  |
| 8887 Application Fee \$110.00 1 | \$110.00                         |  |  |  |  |  |
| Total                           | \$110.00                         |  |  |  |  |  |
| View the current status of you  | r application.                   |  |  |  |  |  |
|                                 |                                  |  |  |  |  |  |
| Cobb Association of Realtors    |                                  |  |  |  |  |  |

Your agent will now also get an email with a copy of their application that says "Application Complete" to show them you have both approved AND paid their fees for them, making their application complete. An application must be approved and paid to be complete.

| Agent Name               | Leah Stankiewicz              |  |  |  |  |  |
|--------------------------|-------------------------------|--|--|--|--|--|
| Broker Name              | sandee@atlantacommunities.net |  |  |  |  |  |
| Email                    | eah.stankiewicz@gmail.com     |  |  |  |  |  |
| Phone                    | 578) 521-6054                 |  |  |  |  |  |
| Real Estate License<br># | 346326                        |  |  |  |  |  |
| Sales Volume             | \$7,000,000                   |  |  |  |  |  |
| Leasing Volume           | 12,000                        |  |  |  |  |  |
| Total Volume             | \$7,012,000                   |  |  |  |  |  |
| Individual or Team       | Individual                    |  |  |  |  |  |
| Licensed Assistants      |                               |  |  |  |  |  |
| RSVP                     | Attending                     |  |  |  |  |  |
| Paid in Full             | Yes                           |  |  |  |  |  |
| Approved by Broker       | Yes                           |  |  |  |  |  |
| Complete                 | Yes                           |  |  |  |  |  |
|                          | ID Item Amoun Status Payer    |  |  |  |  |  |

t

\$110

Paid

t

sandee@atlantacommunities.ne

888 Application

Fee

7

[Cobb Association of REALTORS®] Multi-Million Dollar Club - Application Complete